## نحوه واريز تعرفه صدوريا تمديد ثبت گواهي اظهار مشاغل خانگي

-اختصاصا مسول فنى محترم به سامانه TTAC وارد شده انتخاب گزينه مديريت پروانه ها -انتخاب آیکن ورود که تصویر کلید بر روی آن نقش بسته -درج نام کاربری و رمز عبور پروانه ها که مخصوص مسول فنی می باشد (که اشتباها IRC نامیده می شود) (در مورد نام کاربری به آگاهی می رساند که در ردیف ۴ مرحله ج مراحل لازم جهت دریافت کارت فعالیت مسئول فنی به تعیین نام کاربری که توسط متقاضی مشاغل خانگی اشاره شده است که <mark>منظور از نام کاربری پروانه</mark> همین می باشد که هم در داشبورد TTAC متقاضى قابل رويت است هم به تلفن همراه مسول فني پيامک شده است ) -روی دسکتاپ مستطیلی نمایان می شود که در آن نوشته است توجه و لینک منوی اصلی در پایین صفحه گوشه سمت چپ قرار دارد **تایید** آن صفحه را باید انتخاب کرد تا محو شود -سمت چپ پایین ترین قسمت دسکتاپ مربعی چهار قسمتی آبی رنگ کوچکی که خط زرد رنگی کنار آن در وضعیت چشمک زن می باشد را باید انتخاب کرد -از منو های باز شونده درگاه پرداخت الکترونیک انتخاب گردد صفحه ای باز می گردد تحت عنوان فهرست پرداخت ها که نام متقاضی مجوز مشاغل خانگی در آن درج شده است ذیل ان کادری به نام نوع مجوز وجود دارد که صرفا **مجوز** بهداشتی فعالیت مشاغل خانگی انتخاب گردد سپس کادری ایجاد می شود که جلوی آن نوشته شده است سرویس که متناسب با نوع در خواست شامل : صدور مجوز بهداشتی فعالیت مشاغل خانگی مواد اولیه، ظروف، بسته بندی و فرآورده های غذایی و آشامیدنی b تمديد مجوز بهداشتي فعاليت مشاغل خانگي مواد اوليه، ظروف، بسته بندي و فر آورده هاي غذايي و آشاميدني به دقت انتخاب گردد سپس دکمه افزودن را انتخاب نموده تا به صفحه بعد هدایت شوید که در بالای آن صفحه نوشته مشخصات پرداخت نام واحد در بالا درج شده است مجدد نوع مجوز که در صفحه قبل انتخاب شده تایید و سپس کادر سرویس نمایان می شود لطفا همان سرویسی که در صفحه قبل انتخاب شده را مجددا انتخاب نمائيد دقت شود عبارت صدور یا تمدید و در ادامه عبارت مجوز بهداشتی فعالیت مشاغل خانگی مواد اولیه، ظروف، بسته بندی و فر آورده های غذایی و آشامیدنی انتخاب شده متناسب با درخواست باشد به محض انتخاب سرویس مبلغ مشخص می شود در زیر کادر دانشگاه تایپ کنید دانشگاه علوم پزشکی اصفهان مبلغ ذكر شده است در زیر کادر IRC امکان تایپ نبوده و نیازی به تایپ مطلبی نیست در زیر کادر توضیحات صرفا نام دقیق فرآورده مطابق آنچه درفرم **ثبت گواهی اظهار مشاغل خانگی** نوشته اید و تایید شده یا مطمئن هستید تایید می گردد گردیده تایپ شود و از نوشتن مطالب اضافی مانند تمدید و صدور یا نام متقاضی خودداری نماييد

پس از زدن دکمه بازگشت صفحه ای نمایش داده می شود که در یک ردیف موارد زیر نوشته شده است

حوزه سرویس وضعیت کدرهگیری تاریخ پرداخت مبلغ توضیحات عملیات چون پرداختی صورت نگرفته زیر کد رهگیری و تاریخ خالی می باشد لذا در این صفحه گزینه عملیات را کلیک کرده و زبانه ای با سه انتخاب باز می شود گزینه پرداخت را از این زبانه انتخاب نمایید به درگاه پرداخت الکترونیک هدایت می شوید روی ایکن بانک مربوطه کلیک نمایید و پرداخت الکترونیک مثل سایر پرداختی های الکترونیک معمول را انجام دهید صفحه ای باز می شود که زیر توجه نوشته شده است پرداخت با موفقیت انجام شد سمت چپ پایین تایید را کلیک نمایید و حتما تکمیل پرداخت را انتخاب کنید تا کار به درستی به اتمام برسد

صفحه ای نمایش داده می شود که در یک ردیف موارد زیر نوشته شده است و این بار زیر هر کدام نوشته یا عددی درج شده است که حتما باید وضعیت پرداخت موفق را همراه کد رهگیری و تاریخ پرداخت را نشان دهد

حوزه سرویس وضعیت کد رهگیری تاریخ پرداخت مبلغ توضیحات عملیات برای هر تعداد درخواست ثبت گواهی اظهار مشاغل خانگی از یک عدد تا چند عدد این روند باید تکرار شود پس از اتمام همه پرداختی ها پرینت صفحه ای که موارد فوق را کامل نشان می دهد همراه مدارک پیوست نمایید یا طی تماس تلفنی با کارشناس صدور پروانه اعلام نمایید.